附件 2

# 一、登录学位网(www.cdgdc.edu.cn)

| Bai 👛 百度 | 学位网                                      |                                        |                           |                                 |                                |                     |        | X ©    | 〕  百度 | 王一下 |
|----------|------------------------------------------|----------------------------------------|---------------------------|---------------------------------|--------------------------------|---------------------|--------|--------|-------|-----|
|          | Q 网页                                     | ■图片                                    | 贴贴吧                       | ⑦知道                             | ▶视频                            | 國资讯                 | 2文库    | ◎采购    | △地图   | 更多  |
|          | 百度为您找                                    | 到相关结果                                  | 约100,000,0                | 00个                             |                                |                     |        | 7 搜索工具 | III.  |     |
|          | 中国学位与研究生教育信息网(学位网) (100)                 |                                        |                           |                                 |                                |                     |        |        |       |     |
|          | 中国 <mark>学位</mark> 与<br>心)主办,接到<br>中国学位与 | 研究生教育<br>受国务院 <mark>学们</mark><br>研究生教育 | 信息网由教育<br>2委员会办公<br>信息网 💿 | 育部 <mark>学位</mark> 与研<br>、室指导。中 | I究生教育发<br>国 <mark>学位</mark> 与研 | 展中心(全国 <sup>3</sup> | 学位与研究生 | 教育数据中  |       |     |
|          | ③ 为您推荐:学信网怎么查学位认证报告为什么学信网上没有学位信息         |                                        |                           |                                 |                                |                     |        |        |       |     |
|          |                                          | 研招网                                    | 学位认证                      | E报告电子版                          | 怎么弄 不                          | 知道学位证               | 书编号怎么查 | Ē      |       |     |

### 二、进入中国学位认证页面

| 中国学位与研究生教<br>China Academic Degrees & Graduate I                                                                                                    | 改育信息网<br>Education Information | /            |              |              | <b>A</b><br>202 | 首页 💡 网站地图<br>2/5/24 星期二 | 图            |
|----------------------------------------------------------------------------------------------------|--------------------------------|--------------|--------------|--------------|-----------------|-------------------------|--------------|
| 新闻动态 <mark>数据中心</mark> 《大学与学科》<br>专业学位   网站专题   学术园地                                                                                                    | 中国学位以近<br>学位查询                 | 同力统考<br>案例中心 | 评估评审<br>学科排名 | 境外学位<br>国际合作 | 工作动态<br>创新大赛    | 电子工作平台<br>质量信息平台        | 学位博览<br>关于我们 |
| 学位中心面向海内外常年公开招收博士后                                                                                                    | 研究人员                           |              |              |              | -               |                         | 1947 - N     |
| <ul> <li>2022年《中国研究生》杂志订阅</li> <li>2020年《中国研究生》主题宣传活动</li> <li>2020年《中国研究生》主题宣传活动</li> <li>全国第四轮学科评估结果公布</li> <li>学习宣传贯彻十九大专题</li> <li>2022年同等学力全国统考</li> <li>中国研究生创新实践系列大赛</li> <li>二级学科自主设置公示信息</li> </ul> | 习近平                            | 平总书记         | 3对研究         | 生教育:         | 工作作             | 出重要                     | 指示           |
|                                                                                                    |                                |              |              |              |                 |                         |              |

### 三、点击认证申请

| <b>学位网</b>                                                                                                    | 中国学位<br>China Qualificat                                    | ion Verification (CQV)                                                                                                    |                                                                                                    |                                                                                                    | -                                                                   |
|----------------------------------------------------------------------------------------------------|-------------------------------------------------------------|----------------------------------------------------------------------------------------------------|----------------------------------------------------------------------------------------------------|----------------------------------------------------------------------------------------------------|---------------------------------------------------------------------|
| 首页 认证介绍                                                                                                    | 动态信息                                                        | 常见问题 联系                                                                                                    | 我们投诉建议                                                                                                    | 合作伙伴 English Version                                                                                                    |                                                                     |
| 学位认证已实现无纸化<br>受现场递交材料。为了保证<br>速进行,请学位认证申请人<br>申请、并详细阅读"认证须<br>咨询感想:oto-82379480<br>咨询感想:cqv@cdgdc.edu<br>工作时间:8:30-12:00 13:<br>(正作日) | 办公,恕不接<br>认证审核的快<br>一律网止在线<br>知 <sup>10</sup> 。<br>30-17:00 | 較育部学位与研究生<br>心") 是較育部的直應事可<br>位委员会和国务院教育督<br>人资格。<br>根据《教育部办公厅<br>办公厅关于全面取消国内<br>的通知》(教财厅〔2011<br>2018年7月1日起实行免费<br>电子认证报告。电子认证 | ★前发展中心(简称"学位中<br>业单位,接受教育部、国务院学<br>得委员会的领导,具有独立的法<br>财政部办公厅国家发展改革委<br>高等教育学历学位认证服务收费<br>8)1号)的文件精神,我中心从<br>影学位认证服务,提供中文学位<br>记报告[全文] | 动态信息<br>·温馨提示<br>·关于新版学位认证电子报告有效期的告知<br>·关于实行学位认证免费有关事项的公告<br>·公告: 网上申请暂停受理<br>·关于实行免费学位认证服务的公告<br>·告知<br>·认证资讯2017年12月总第14期 | 更多>><br>07/04<br>12/22<br>06/29<br>06/28<br>06/27<br>04/18<br>01/09 |
| 中国境内 (不含港演台地区) 的语和博士三级学位证书,其它认证现                                                                                                    | <b>认证范围</b><br>等院校、科研院所等<br>团目暂不受理。                         | 机构颁发的学士、硕士                                                                                                    | 1.需提供的材料及要求<br>2. 认证咨询<br>3. 认证流程<br>4. 网上申请指南                                                                                       | <b>认证须知</b><br>5. 投诉与建议                                                                                                    |                                                                     |
| 常见问题                                                                                                    |                                                             |                                                                                                    | 查看全部                                                                                                    | »                                                                                                    |                                                                     |
| 网上申请                                                                                                    | 上传材料                                                        | 进度查询                                                                                                    | 认证报告                                                                                                    | 认证申请                                                                                                    |                                                                     |
| ·是否必须进行网上申请?                                                                                                    |                                                             |                                                                                                    |                                                                                                    |                                                                                                    | J                                                                   |
| ·网上申请时,"颁证学校或科研                                                                                                    | 院所"下拉菜单里没有                                                  | 我毕业的学校该怎么办?                                                                                                    |                                                                                                    | 进度查询                                                                                                    |                                                                     |
|                                                                                                    |                                                             |                                                                                                    |                                                                                                    | 报告验证                                                                                                    |                                                                     |

## 四、注册或直接登录

| 合返回首页 │■加为收藏 │●在线帮助                      |
|------------------------------------------|
| 国学位认证<br>IFICATION VERIFICATION (CQV)    |
| 认证报告真实性查询                                |
| (Online Checking of Verification Report) |
|                                          |
| 申 <b>请单编号</b> 申请单编号                      |
| 2018年7月1日之后提交的学位认证申请,验证报告时无需输入申请单编号!     |
|                                          |
| 报音编号/验证编码 报音编号现应证编码                      |
| 验证码 验证码 528年                             |
| 查询 (Check)                               |
|                                          |

#### 五、进入学位认证申请填写个人信息后点击查询

| 学位网 CHINADEGREES.C | N ¦ 尊敬化 , 欢迎您!            |                                 | 會返回首页 │■加为收藏   | ●在线帮助   ◎安全退出 |
|--------------------|---------------------------|---------------------------------|----------------|---------------|
|                    | 中<br>CHINA QUALI          | 国学位认证<br>IFICATION VERIFICATION | (CQV)          |               |
| 功能导航菜单             | 您的当前位置:主页 / 学位认证申         | 请 / 学位查询                        |                |               |
| ♠ 主页               | 由语讲度 🚺-                   | 2                               |                |               |
| ▶ 学位认证申请           | <b>イト月入上1</b> 文<br>1.学位核語 | 查 » 2. 学位核查结果展示                 | 示 » 3. 申请单提交 » | 4. 申请单信息展示    |
| ♥ 学位申请单管理 ◆        | ▲ 请填写学位信息                 |                                 |                |               |
| ▲ 待提交申请单           | 证书持有者姓名                   |                                 | *              |               |
| ■ 待审核申请单           |                           |                                 |                |               |
| ▲ 已完成申请单           | 证件类型                      | 身份证                             | *              |               |
| ◎ 历史申请单查询          | 证件号码                      |                                 | *              |               |
| ▲ 个人中心 V           | 学位证书编号                    |                                 | *              |               |
| Q 认证报告查询           |                           |                                 |                |               |
| ● 帮助               | 验证码                       |                                 |                |               |
| じ 退出               |                           |                                 |                | +             |
|                    |                           |                                 |                | 直询            |

## 六、核对后点击申请中文学位电子认证报告

| 学位网 CHINADEGREES.C    | N ¦ 尊敬的        | 欢迎您!                   | 會返                          | 回首页 📙 加为收藏              | 【   ♀在线帮助   ♡安全退出 |
|-----------------------|----------------|------------------------|-----------------------------|-------------------------|-------------------|
|                       | c              | 中国<br>HINA QUALIFICAT  | 学位认证<br>HON VERIFICATION (C | QV)                     |                   |
| 功能导航菜单                | 您的当前位置:主页      | (学位认证申请 / 学            | 位查询结果展示                     |                         |                   |
| ♠ 主页                  | 由法出府           | 0                      | 2                           | 3                       | 4                 |
| ■ 学位认证申请              | 中頃匹反           | 1. 学位核查 »              | 2. 学位核查结果展示 »               | 3. 申请单提交 »              | 4. 申请单信息展示        |
| ♥ 学位申请单管理 ◆           | ■学位查询结果        |                        |                             |                         |                   |
| ▲ 待提交申请单              | 恭支您! 相         | 3据您输入的相关信息.            | 已在数据库中检索到有效学                | 位信息。如需下载                | 打印电子报告,请点击        |
| ヺ 待审核申请单              | "申请中文学位时       | 电子认证报告"进行学位            | 立认证电子报告的申请。                 |                         |                   |
| 💼 已完成申请单              |                |                        |                             |                         |                   |
| ◎ 历史申请单查询             | ➡ 字位信息         |                        |                             |                         |                   |
| ▲ 个人中心 🗸 👻            | 姓名:            |                        | 性别:                         | 女                       |                   |
| Q 认证报 <del>告直</del> 询 | 出生日期:          |                        | 学位层级:                       | 硕士                      |                   |
| ● 帮助                  | 字位投予单位:<br>专业: | 厂 州 大 子<br>课 程 与 教 学 论 | 字科[]卖:<br>获学位年份:            | 教育 <del>了</del><br>2014 |                   |
| の退出                   | 证书编号:          |                        |                             |                         |                   |
|                       |                |                        |                             |                         | +                 |
|                       |                |                        |                             |                         | 申请中文学位电子认证报告      |

### 七、完善申请信息及电子报告接收邮箱

| 学位网 CHINADEGREES.CN                    | 尊敬的闫香百,                   | 欢迎您!                      | ▲返回首页   ■加为收藏   9 在线帮助   0 安全退出                         |
|----------------------------------------|---------------------------|---------------------------|---------------------------------------------------------|
|                                        | СН                        | 中国学                       | 位认证<br>IVERIFICATION (CQV)                              |
| 功能导航菜单                                 | 您的当前位置:主页 /               | 申请认证/完善认证信                | <u>.</u>                                                |
| ♠ 主页                                   | 申请进度                      | 0                         |                                                         |
| ■ 学位认证申请                               |                           | 1. 学位核查 »                 | <ol> <li>2. 学位核查结果展示 » 3. 申请单提交 » 4. 申请单信息展示</li> </ol> |
| ◎ 学位申请单管理 🔹 🔺                          | <b><sup>它</sup>完善认证信息</b> |                           |                                                         |
| ▲ 待提交申请单                               | ●完善申请信息                   |                           |                                                         |
|                                        |                           |                           |                                                         |
| ■ □□□□□□□□□□□□□□□□□□□□□□□□□□□□□□□□□□□□ | 申请北京市积分后期的数据匹配。           | 落户学位认证的用户,务<br>。          | 够在认证目的处勾选"北京市积分落户",以免影响积分落户申报 ×                         |
| 11 个人中心 🗸 🗸                            | 认证目的                      | 其他                        | ▼ *                                                     |
| Q 认证报告查询<br>                           | 接收通知方式                    | 口邮件通知                     |                                                         |
| じ 退出                                   | 道写电子报告接收如<br>请准确填写电子认     | <b>那箱</b><br>证报告接收邮箱 (本次最 | 最多可填写3个邮箱),后期如有需要,可凭注册邮箱账号和密码登录                         |
|                                        | 个人账户,通过"日                 | 已完成申请单"点击"报告发             | 发送"功能,向多个邮箱多次发送电子认证报告。                                  |
|                                        | ⑧ 注册邮箱:                   | @qq.com                   |                                                         |
|                                        |                           |                           | 信息录入完毕,提交申请单                                            |

## 八、通过审核后发送至接收邮箱,或进入已完成申请单下载电子报告

| 学位网 CHINADEGREES.CI | N ¦ 尊敬的 欢迎您!               | ▲返回首页 │■加为收藏 │●在线帮助 │○安全退出                   |
|---------------------|----------------------------|----------------------------------------------|
|                     | 中国学<br>CHINA QUALIFICATION | 位认证<br>IVERIFICATION (CQV)                   |
| 功能导航菜单              | 您的当前位置:主页 / 学位申请单管理 / 已完   | 成申请单                                         |
| ★ 主页                | Q. 查询条件                    |                                              |
| ■ 学位认证申请            | 申请单号                       | 被认证人                                         |
| ◎ 学位申请单管理 ◆         | ■ 申请单列表                    |                                              |
| ▲ 待提交申请单            | 申请单号 申请人姓名 审核起止时间          | 状态 申请时间 认证结 操作<br>果                          |
| ■ 待审核申请单            | · · · ·                    | 报告已完 2022-5- 属实 查看   查看留言   下载电子报告 报告发送   申请 |
| 💼 已完成申请单            |                            | 成 24 下载电子报告                                  |
| ◎ 历史申请单查询           |                            | 上一页 1                                        |
| ▲ 个人中心 🗸 🗸          | (共1条, 毎)                   | 五 15 条,共1页,当前为第 1 页)                         |
| Q 认证报告查询            |                            |                                              |
| ❹ 帮助                |                            |                                              |
| ◎退出                 |                            |                                              |